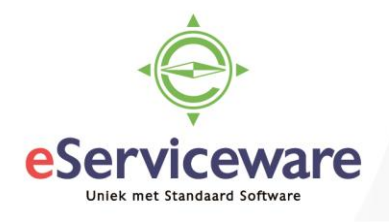

## Debiteuren- en crediteurenpost met elkaar verrekenen

In deze procedure wordt uiteengezet hoe posten van een debiteur en crediteur met elkaar verrekend kunnen worden.

In onderstaand voorbeeld is debiteur De Koning tevens een crediteur binnen de administratie. Als debiteur heeft De Koning een openstaande post van € 484,- en als crediteur heeft De Koning een openstaande post van € 1210,-. Voordat de openstaande crediteurenpost betaald wordt, zal de openstaande debiteurenpost verrekend worden: per saldo zal uiteindelijk € 726,- betaald worden aan De Koning.

Ten eerste dient een grootboekrekening (tussenrekening) voor het verrekenen van openstaande posten aanwezig te zijn in het systeem. Deze grootboekrekening dient gekenmerkt te worden als bank-/kasrekening.

Zie het venster Rekeningschema via Menu > Grootboek > Stamgegevens > Rekeningschema

Rekeningschema 🕸 С 5 +X Gebruikersgroepen weergeven ↔ T x Bank-/kasrekening Valuta \*Rekening **Y** Rubriek Soort Actief Omschrijving Eenheden vereist Standa Boekingsoptie subrek gebrui > 0 🗅 EUR 9998 VLTACTLIQ Activa 🔽 Tussenrekening voor verrekenen  $\checkmark$ Gedetailleerd

Indien de rekening aanwezig is, dan kunnen de posten van de debiteur en crediteur met elkaar vergeleken worden om te zien of er iets te verrekenen valt. Onderstaand wordt de crediteurenpost van € 1210,- getoond op de crediteurenkaart.

Zie het venster Crediteurkaart via Menu > Inkopen > Analyses > Crediteurkaart

Crediteurkaart 😭 C x > T \* Vestiging: 1 - VN - Your Garden ρ Alle documenten weergeven 50067 P Niet-vrijgegeven opnemen \* Crediteur: 0 1.210.00 Periode: Saldo documenten: Rekening crediteur: ρ Huidig saldo: 1 210 00 Subrekening crediteuren: 0.00 Saldo vooruitbet.: Valuta: Q Saldoverschil: 0.00 Omschrijv 🖹 🕦 🗋 \* Referentienr. Boekir Soort Factuur-/betalings Datum Status Valuta Oorspr. bedrag (valuta) Saldo (valuta) > 🛈 🗋 201560324 Factuur 201708062659 8-6-2017 06-2017 Open EUR 1.210,00 1.210,00

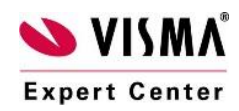

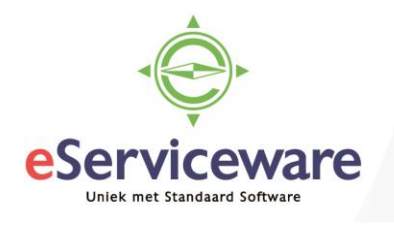

Onderstaand wordt de debiteurenpost van € 484,- getoond op de debiteurenkaart. Zie het venster **Debiteurkaart** via *Menu > Debiteuren > Analyses > Debiteurkaart* 

| Debiteurkaart 🕯         | 2                    |             |          |                           |        |        |                   |        |                          |
|-------------------------|----------------------|-------------|----------|---------------------------|--------|--------|-------------------|--------|--------------------------|
| C r 2 <                 | > Acties -           | Rapporten 👻 | ↔  🛛 🕅   | <b>T</b>                  |        |        |                   |        |                          |
| * Vestiging:            | 1 - VN - Your Garden |             | Alle     | Alle documenten weergeven |        |        |                   |        |                          |
| * Debiteur:             | 50067                |             | م<br>Nie | Niet-vrijgegeven opnemen  |        |        |                   |        |                          |
| Periode:                |                      |             | ۶ Sal    | do documenten:            |        | 4      | 484,00            |        |                          |
| Valuta:                 |                      |             | ۹ Hui    | dig saldo:                |        | 484,00 |                   |        |                          |
| Rekening:               |                      |             | ۶ Sal    | do vooruitbet.:           |        | 0,00   |                   |        |                          |
| Subrekening debiteuren: |                      |             |          | Saldoverschil:            |        |        | 0,00              |        |                          |
| 🖹 🕕 🗋 Soort Factuur     | tekst *Referentienr  | *Boekingspe | *Datum   | Vervaldatum               | Status | Valuta | Oorspr.<br>bedrag | Saldo  | Gebruikte<br>bet.korting |
| > 🛈 🗋 Factuur           | <u>000341</u>        | 06-2017     | 8-6-2017 | 22-6-2017                 | Open   | EUR    | 484,00            | 484,00 | 0,00                     |

Ga via *Menu > Debiteuren > Transacties > Debiteurbetalingen* naar het betalingenvenster. Selecteer hier de juiste debiteur en de juiste betaalmethode waaraan de bank-/kasrekening gekoppeld is, selecteer daarna in het veld bank-/kasrekening de grootboekrekening waarop de posten verrekend moeten gaan worden.

Betalingen 🕸

|                    |           | Ĵ, -      | r K       | < >             | > >  ∨r                      | ijgeven A          | nnuleren               | Analyses 👻 | Rapporten 👻 |                      |
|--------------------|-----------|-----------|-----------|-----------------|------------------------------|--------------------|------------------------|------------|-------------|----------------------|
| Soort:             | Betaling  | Ŧ         | Debi      | iteur:          | 50067 - De Kon               | ning               | d                      | e 🖸 Te bet | alen bedr   | 0,00                 |
| Referentienr.:     | NIEUW     | Q         | * Loca    | atie:           | PRIMAIR - Hoo                | fdlocatie          |                        | ۵ Toege    | past op do  | 484,00               |
| Status:            | In balans |           | Beta      | almethode:      | 1 - Handmatig b              | oinnenlands        |                        | ۵ Toege    | past op or  | 0,00                 |
|                    | Blokker   | en        | Cred      | ditcard/Bank    |                              |                    |                        | Besch      | ikbaar sal  | -484,00              |
| * Datum:           | 9-6-2017  | -         | * Banl    | k-/kasrekeni    | 9998 - Tussenr               | ekening voor v     | errekenen              | P Afboel   | kingsbedr   | 0,00                 |
| * Periode:         | 06-2017   | Q         | Valu      | ta:             | EUR 1,0                      | • 00               | Basis                  | Toesla     | gen:        | 0,00                 |
| * Betalingsref.:   | 00000007  | 71        |           |                 |                              |                    |                        | Afgetr     | okken kos   | 0,00                 |
|                    |           |           | Fact      | uurtekst:       |                              |                    |                        |            |             |                      |
| Te koppelen docun  | nenten Be | talingshi | storie Or | rders Finar     | nciële gegevens              | Toeslagen          |                        |            |             |                      |
| с <mark>+</mark> х | Docu      | menten o  | phalen    | ↔  🛛 🕱          |                              |                    |                        |            |             |                      |
| 🖹 🗋 🗋 Soort        |           | * Refere  | ntienr.   | Betaal<br>bedra | d Gebruikte<br>g bet.korting | Saldo<br>afboeking | Redencode<br>afboeking | Datum      | Vervaldatum | Datum<br>bet.korting |
| > 🗓 🗋 Verkoor      | factuur   | 000341    |           | 484,0           | 0,00                         | 0,00               |                        | 8-6-2017   | 22-6-2017   | 8-6-2017             |

In het gedeelte 'Te koppelen documenten' dienen de verkoopfacturen welke verrekend moeten gaan te worden ingevuld. Er kunnen meerdere verkoopfacturen toegevoegd worden. Rechtsboven moet het totale bedrag van de verkoopfacturen ingevuld worden. Het beschikbare saldo zou daarna op 0 moeten staan.

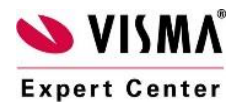

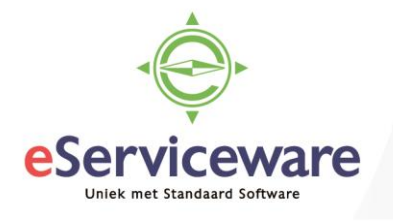

| Image: Soort:       Betaling       Image: Soort:       Betaling       Image: Soort:       Debiteur:       Soort:       Debiteur:       Soort:       Te betalen bedr       484,00         NIEUW       NIEUW       P       In balans       Debiteur:       Soort:       PRIMAIR - Hoofdlocatie       P       Toegepast op do       484,00         Status:       In balans       Betaalmethode:       1 - Handmatig binnenlands       P       Toegepast op or       0,00                                                                                                    | Betalingen 🛱 |  |  |  |  |  |  |  |  |  |  |  |  |  |
|----------------------------------------------------------------------------------------------------|--------------|--|--|--|--|--|--|--|--|--|--|--|--|--|
| Soort:       Betaling       Debiteur:       50067 - De Koning       Te betalen bedr       484,00         Referentienr.:       NIEUW       * Locatie:       PRIMAIR - Hoofdlocatie       P       Toegepast op do       484,00         Status:       In balans       Betaalmethode:       1 - Handmatig binnenlands       P       Toegepast op or       0,00                                                                                                    |              |  |  |  |  |  |  |  |  |  |  |  |  |  |
| Referentienr:       NIEUW       P       * Locatie:       PRIMAIR - Hoofdlocatie       P       Toegepast op do       484,00         Status:       In balans       Betaalmethode:       1 - Handmatig binnenlands       P       Toegepast op or       0,00                                                                                                    |              |  |  |  |  |  |  |  |  |  |  |  |  |  |
| Status: In balans Betaalmethode: 1 - Handmatig binnenlands P Toegepast op or 0,00                                                                                                    |              |  |  |  |  |  |  |  |  |  |  |  |  |  |
|                                                                                                    |              |  |  |  |  |  |  |  |  |  |  |  |  |  |
| Blokkeren Creditcard/Bank Beschikbaar sal 0,00                                                                                                    |              |  |  |  |  |  |  |  |  |  |  |  |  |  |
| * Datum: 9-6-2017  * Bank-/kasrekeni 9998 - Tussenrekening voor verrekenen   Afboekingsbedr 0,00                                                                                                    |              |  |  |  |  |  |  |  |  |  |  |  |  |  |
| * Periode: 06-2017 P Valuta: EUR 1,00 r Basis Toeslagen: 0,00                                                                                                    |              |  |  |  |  |  |  |  |  |  |  |  |  |  |
| * Betalingsref.: 0000000071 Afgetrokken kos 0,00                                                                                                    |              |  |  |  |  |  |  |  |  |  |  |  |  |  |
| Factuurtekst:                                                                                                    |              |  |  |  |  |  |  |  |  |  |  |  |  |  |
| Te koppelen documenten Betalingshistorie Orders Financiële gegevens Toeslagen                                                                                                    |              |  |  |  |  |  |  |  |  |  |  |  |  |  |
| $C + X$   Documenten ophalen   $\mapsto$ X                                                                                                    |              |  |  |  |  |  |  |  |  |  |  |  |  |  |
| E 🕠 🗅 Soort *Referentienr. Betaald bedrag Gebruikte bet.korting afboeking afboeking afboeking bet.korting bet.korting bet.ko | g            |  |  |  |  |  |  |  |  |  |  |  |  |  |
| Image: Werkoopfactuur         000341         484,00         0,00         0,00         8-6-2017         22-6-2017         8-6-2017                                                                                                    |              |  |  |  |  |  |  |  |  |  |  |  |  |  |

Wanneer de betaling vrijgegeven wordt is de openstaande post afgeboekt bij de debiteuren en is de volgende boeking gemaakt:

Tussenrekening Aan Debiteuren

Op de debiteurenkaart is deze factuur ook niet meer te vinden.

| С     | H         |            | <                                         | >        | Acties 🔻    | Rapporten | -  ↔               | X     | Ŧ               |         |      |      |
|-------|-----------|------------|-------------------------------------------|----------|-------------|-----------|--------------------|-------|-----------------|---------|------|------|
| * Ves | stiging   | J:         |                                           | 1 - VN - | Your Garden |           | Q                  | Alle  | documenten we   | ergeven |      |      |
| * De  | biteur    |            |                                           | 50067    |             |           | ρ                  | Niet- | vrijgegeven opr | nemen   |      |      |
| Per   | Periode:  |            |                                           |          |             |           | ρ                  | Sald  | o documenten:   |         | 0,00 |      |
| Val   | Valuta:   |            |                                           |          |             |           | Q                  | Huid  | ig saldo:       |         | 0,00 |      |
| Re    | Rekening: |            |                                           |          |             | Q         | Sald               | 0,00  |                 |         |      |      |
| Sul   | brekei    | ning debit | euren:                                    |          |             |           |                    | Sald  | overschil:      |         |      | 0,00 |
| ē 0   | D         | Soort      | oort Factuurtekst *Referentienr *Boekings |          | *Boekingspe | * Datum   | Vervaldatum Status |       | Valuta          | Oorsp   |      |      |

Na het aanmaken van de eerste betaling voor de debiteur kan de betaling aangemaakt worden voor de crediteuren. Ga naar *Menu > Crediteuren > Transacties > Crediteurbetalingen* en voeg zoals zojuist bij de debiteuren hier de juiste crediteur, betaalmethode en bank-/kasrekening toe.

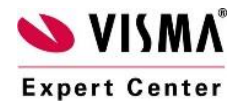

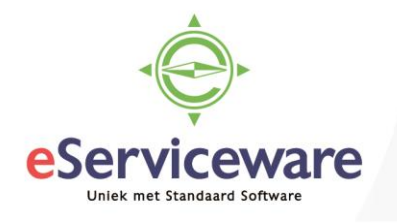

| <u>Betalingen</u> | む               |                |                     |                          |                    |           |                   |                      |           |  |
|-------------------|-----------------|----------------|---------------------|--------------------------|--------------------|-----------|-------------------|----------------------|-----------|--|
|                   | - 🔋 🗘           | - I<           | < >                 | >I Vrijg                 | even Annuler       | en Bar    | ksaldo ophalen A  | nalyses 🔻 Raj        | oporten 🔻 |  |
| Soort:            | Betaling -      | Credit         | teur: 50            | 067 - De Koning          | )                  |           | 🕄 Te betalen bedr |                      |           |  |
| Referentienr.:    | NIEUW ,P        | * Locati       | ie: PR              | IMAIR - Hoofdl           | ocatie             | Q         | Onverwerkt saldo: | -484,00              |           |  |
| Status:           | In balans       | * Betaa        | Imethode: 1         |                          |                    | Q         | Totaalbedrag:     | Totaalbedrag: 484,00 |           |  |
|                   | Blokkeren       | * Bank-        | /kasrekeni99        | 98 - Tussenreke          | ening voor verreke | nen 🔎     | Toeslagen:        | 0,00                 |           |  |
| * Datum:          | 9-6-2017 👻      | Valuta         | EU                  | IR 1,00                  |                    | Basis     | Banksaldo:        | 0,00                 |           |  |
| * Periode:        | 06-2017 P       | Omsc           | hrijving:           |                          |                    |           |                   |                      |           |  |
| Acceptgiro nr.:   | 000000042       |                |                     |                          |                    |           |                   |                      |           |  |
| Te koppelen docum | enten Betalings | shistorie Fina | anciële gegeven     | overschrij               | vingsgegevens      | Toeslagen |                   |                      |           |  |
| c + ×             | Documente       | n ophalen      | $\leftrightarrow$ X |                          |                    |           |                   |                      |           |  |
| Docume            | ntsooi *Referer | ntienr.        | Betaald<br>bedrag   | Gebruikte<br>bet.korting | Ingehouden<br>btw  | Datum     | Vervaldatum       | Datum<br>bet.korting | Wisse     |  |
| / 🕒 🗋 Factuur     | 2015603         | 324            | 484,00              | 0,00                     | 0,00               | 8-6-2017  | 22-6-2017         | 8-6-2017             | 1,0000    |  |

Selecteer daarna bij 'Te koppelen documenten' de inkoopfactuur (of facturen) die verrekend moeten worden.

In ons voorbeeld is er eerder een bedrag van € 448,- geboekt op de tussenrekening 9998. Bij de crediteuren gaan we ditzelfde saldo nu ook verrekenen zodat de tussenrekening weer op 0 loopt en de posten verrekend zijn. Bij de kolom 'Betaald bedrag' in de regel dient het bedrag € 448,- te worden ingevoerd.

## <u>Betalingen</u> ☆

| •     |         | <u>`</u> | +        | Ŧ     | Ĵ        | - I      | <      | <        | >             | >        | Vrijg                    | even Annul        | eren         | Banksaldo ophal | en An      | alyses 🔻 Rap         | porten 👻 |
|-------|---------|----------|----------|-------|----------|----------|--------|----------|---------------|----------|--------------------------|-------------------|--------------|-----------------|------------|----------------------|----------|
| Soc   | ort:    |          | Beta     | ling  | -        |          | Credi  | teur:    | -             | 50067 -  | - De Konin               | g                 |              | Te betale       | en bedr    | 484,00               |          |
| Ref   | erentie | enr.:    | NIE      | UW    | Q        | *        | Locat  | ie:      |               | PRIMAI   | IR - Hoofdl              | ocatie            | ۶            | Onverwe         | rkt saldo: | 0,00                 |          |
| Sta   | tus:    |          | In ba    | alans |          | *        | Betaa  | Imetho   | de:           | 1        |                          |                   | ۶            | D Totaalbe      | drag:      | 484,00               |          |
|       |         |          | E        | lokke | ren      | *        | Bank-  | /kasrek  | eni           | 9998 - 1 | Tussenrek                | ening voor verrel | kenen 🔎      | D Toeslage      | en:        | 0,00                 |          |
| * Dat | um:     |          | 9-6-     | 2017  | -        |          | Valuta | a:       |               | EUR      | 1,00                     | <b>~</b> ][       | Basis        | Banksal         | to:        | 0,00                 |          |
| * Per | iode:   |          | 06-2     | 017   | Q        |          | Omsc   | hrijving | : [           |          |                          |                   |              |                 |            |                      |          |
| Acc   | eptgir  | o nr.:   | 000      | 00000 | 42       |          |        |          |               |          |                          |                   |              |                 |            |                      |          |
| Te ko | ppele   | n docu   | imenter  | B     | etalings | historie | Fin    | anciële  | gegev         | ens      | Overschrij               | vingsgegevens     | Toeslag      | gen             |            |                      |          |
| G     | +       | . ;      | $\times$ | Doci  | imenter  | n ophale | n      | ↔        | x             |          |                          |                   |              |                 |            |                      |          |
| ē l   |         | Docun    | nentsoo  | I *   | Referen  | tienr.   |        | Be       | taald<br>drag | b        | Gebruikte<br>bet.korting | Ingehoude         | n Datum<br>w | vervalo         | atum       | Datum<br>bet.korting | Wisselko |
| > 0   |         | Factu    | ur 👘     | 2     | 015603   | 24       |        | 48       | 4,00          |          | 0,00                     | 0,0               | 0 8-6-20     | 22-6-2          | 017        | 8-6-2017             | 1,00000  |

Rechtsboven bij 'Te betalen bedrag' voer je het totaal van de regels in. Dit zou gelijk moeten zijn aan 'Totaalbedrag'. Na vrijgeven wordt het bedrag uit de kolom 'Betaald bedrag' van de openstaande crediteurenfactuur afgehaald. De boeking die gemaakt wordt is dan als volgt:

Crediteuren Aan Tussenrekening

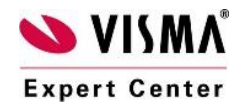

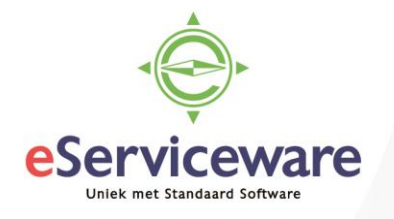

Het resterende saldo van de factuur is zichtbaar op de crediteurenkaart.

## Crediteurkaart 🕸

| C 🗠 🖉 <                  | > A             | cties 👻 Rapporte                | n <del>×</del>  ⇔  | ×                        | ,            |        |        |                               |                |  |  |
|--------------------------|-----------------|---------------------------------|--------------------|--------------------------|--------------|--------|--------|-------------------------------|----------------|--|--|
| * Vestiging:             | 1 - VN - Your G | arden                           | Q                  | Alle docume              | enten weerge | ven    |        |                               |                |  |  |
| * Crediteur:             | 50067           |                                 | Q                  | Niet-vrijgegeven opnemen |              |        |        |                               |                |  |  |
| Periode:                 |                 |                                 | Q                  | Saldo docur              | nenten:      |        | 726,00 |                               |                |  |  |
| Rekening crediteur:      |                 |                                 | Q                  | Huidig saldo             | ):           |        | 726,00 |                               |                |  |  |
| Subrekening crediteuren: |                 |                                 | Saldo vooruitbet.: |                          |              | 0,00   |        |                               |                |  |  |
| Valuta:                  |                 |                                 |                    | Saldoverschil:           |              |        | 0,00   |                               |                |  |  |
| 🖹 🕕 🗋 * Referentienr.    | Soort           | Factuur-/betalings<br>crediteur | * Datum            | * Boekir                 | Omschrijv    | Status | Valuta | Oorspr.<br>bedrag<br>(valuta) | Saldo (valuta) |  |  |
| ▶                        | Factuur         | 201708062659                    | 8-6-2017           | 06-2017                  |              | Open   | EUR    | 1.210,00                      | 726,00         |  |  |

De grootboekrekening welke gebruikt is voor het verrekenen zou op 0 moeten lopen. Zie het venster **Grootboekkaart** via *Menu > Grootboek > Analyses > Grootboekkaart* 

Bij het aanmaken van de betaling is nu ook alleen nog het resterende saldo te betalen. Zie het venster **Betalingen verwerken** via *Menu > Crediteuren > Verwerking > Betalingen verwerken* 

| 3etalingen verwerken ★ |                                            |                |           |                                   |                    |                   |                        |              |             |                      |                   |                          |  |
|------------------------|--------------------------------------------|----------------|-----------|-----------------------------------|--------------------|-------------------|------------------------|--------------|-------------|----------------------|-------------------|--------------------------|--|
| Betalingsopdracht      | aanmaken Bar                               | nksaldo ophale | n C -     |                                   |                    |                   |                        |              |             |                      |                   |                          |  |
| * Betaalmethode:       | 1                                          |                | Q         | Credi                             | teurtype:          | Q                 | Saldo:                 | 107.         | 516,98      |                      |                   |                          |  |
| * Bank-/kasrekening:   | 1100 - Bank                                |                | Q         | Credi                             | teur: 50067        | De Kc ,O          | Beschikbaar            | sal 50.      | 716,17      |                      |                   |                          |  |
| * Betalingsdatum:      | 30-6-2017 💌                                |                |           | * Boeki                           | ngsperiode: 06-201 | 7 ,Q              | Selectietotaal: 0,00   |              |             |                      |                   |                          |  |
| * Vervaldatum:         | _96-2017 ×                                 |                |           | Maxir                             | numbedrag:         | 0,00              | 0,00 Banksaldo: 0,00   |              |             |                      |                   |                          |  |
| * Kortingsdatum:       | 9-6-2017 👻                                 |                |           | Altijd betalingskorting gebruiken |                    |                   | Aantal te betale 0     |              |             |                      |                   |                          |  |
| Valuta:                | EUR 1,00                                   | •              | Basis     |                                   |                    |                   |                        |              |             |                      |                   |                          |  |
| C + × Vi               | $C + \times$   View Document   $\mapsto$ X |                |           |                                   |                    |                   |                        |              |             |                      |                   |                          |  |
| Documents              | * Referentienr.                            | Crediteur      | Naam      |                                   | Bankrek. crediteur | Ref.<br>crediteur | Afzonderlij<br>betalen | Betalingsdat | Vervaldatum | Datum<br>bet.korting | Betaald<br>bedrag | Gebruikte<br>bet.korting |  |
| > 🕕 🗋 Factuur          | 201560324                                  | 50067          | De Koning |                                   | e                  | 2017080626        | ✓                      | 22-6-2017    | 22-6-2017   | 8-6-2017             | 726,00            | 0,00                     |  |

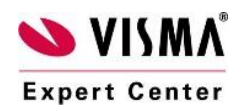